## How to create a QR code for a website

Edge and Chrome have the ability to create QR codes for your home page.

How to create a QR code in Edge

• Open the home page where you want to create a QR code in Edge, right-click anywhere in the home page, and click Create QR Code for This Page on the menu screen.

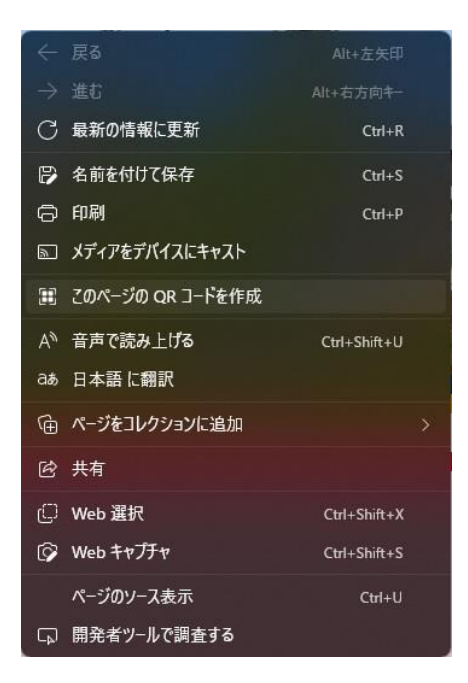

• The "Scan QR code" screen will appear in the upper right corner of the screen. Click "Download" to save the QR code.

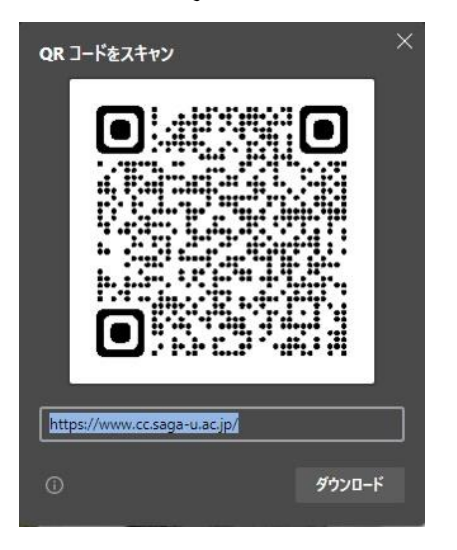

How to create a QR code in Chrome

• Open the home page where you want to create a QR code in Chrome, right-click anywhere in the home page, and click Create QR Code for This Page on the menu screen.

| <b>戻る</b><br>進む   | Alt+左矢印キー<br>Alt+右矢印キー |
|-------------------|------------------------|
| 再読み込み             | Ctrl+R                 |
| 名前を付けて保存          | Ctrl+S                 |
| 印刷                | Ctrl+P                 |
| キャスト              |                        |
| Google Lensで画像を検索 |                        |
| このページの QR コードを作成  |                        |
| 日本語に翻訳            |                        |
| ページのソースを表示<br>検証  | Ctrl+U                 |

• The "Scan QR code" screen will appear in the upper right corner of the screen. Click "Download" to save the QR code.

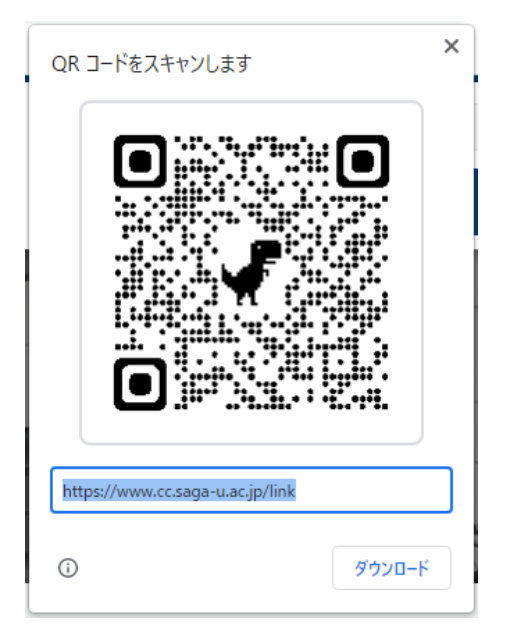